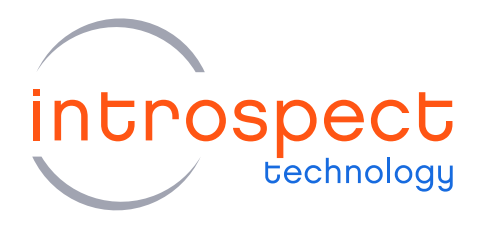

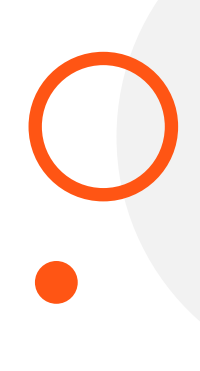

# **QUICK START GUIDE**

# DDR5 DRAM Test Suite User Guide

# **C SERIES**

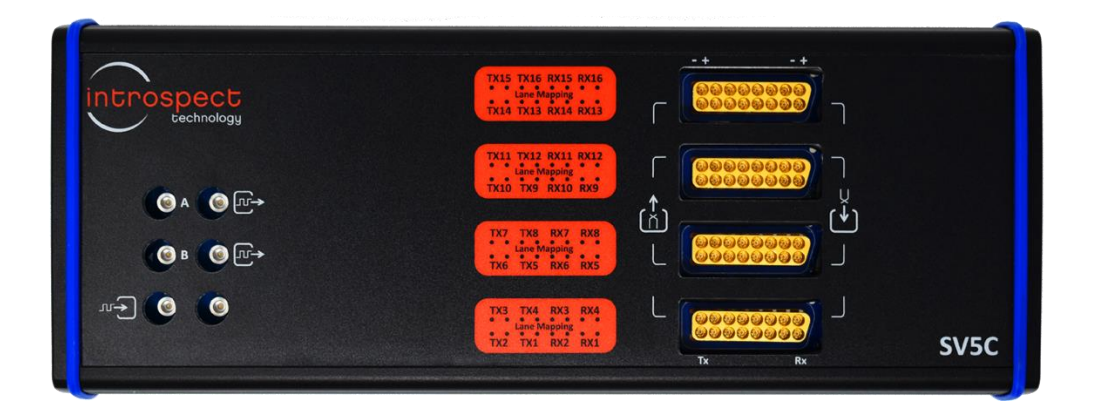

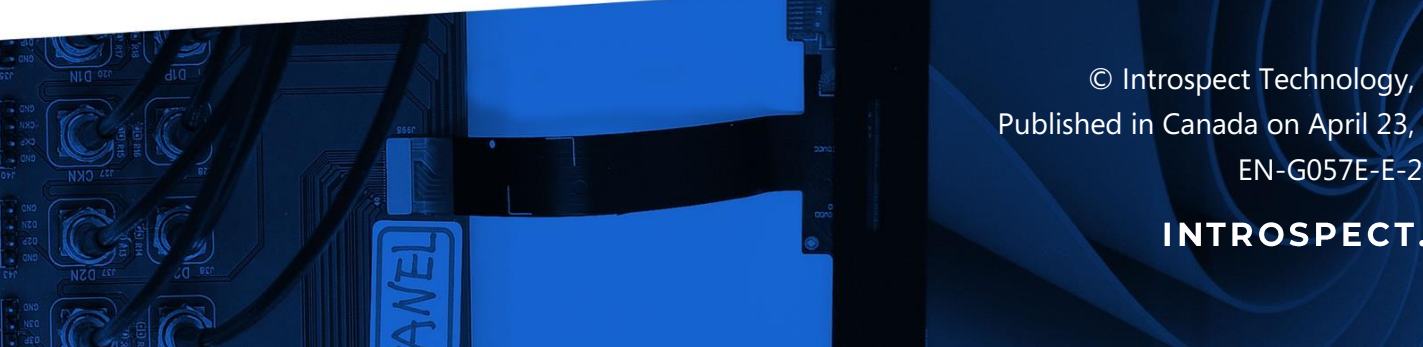

© Introspect Technology, 2021 Published in Canada on April 23, 2021 EN-G057E-E-21113

**INTROSPECT.CA** 

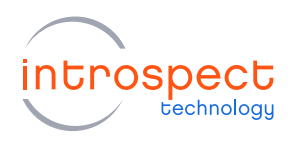

#### TABLE OF CONTENTS

# Table of Contents

| ntroduction                                                                                                    | 3                |
|----------------------------------------------------------------------------------------------------|------------------|
| Overview<br>Quick Start Documentation                                                                                                    | 3<br>3           |
| Hardware Requirements                                                                                                    | 3                |
| Test Bench Setup                                                                                                    | . 4              |
| SV5C 32 Channel Bidirectional System<br>SV5C Bidirectional Kit Control Bus<br>Power Supply<br>DRAM Command Address Bus<br>DRAM Data Bus<br>Test Bench Connection Diagram | 4<br>4<br>5<br>6 |
| Using the DRAM Test Suite                                                                                                    | 9                |
| Getting Started<br>Test Suite Code                                                                                                    | 9<br>11          |
| Summary                                                                                                    | 12               |

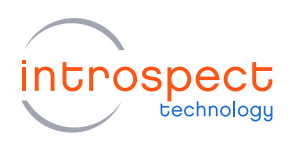

# Introduction

# **OVERVIEW**

Introspect Technology's DRAM Test Suite is the complete solution for performing device initialization and configuration, training, transmitter and receiver characterization, and functional testing on a DDR5 DRAM test bench. The test suite targets the SV5C 32 channel bidirectional system to drive the DRAM command address bus, as well as generate write traffic and capture read bursts.

# **QUICK START DOCUMENTATION**

This Quick Start Guide will provide the information required for a user to set up the DDR5 DRAM test bench by providing detailed descriptions and diagrams for all the required connections.

# HARDWARE REQUIREMENTS

- (QTY = 1) SV5C-12 32 channel bidirectional system
- (QTY = 1) 2 port programmable power supply
- (QTY = 8) Huber+Suhner MXP to SMA female cables (Introspect part # 4813)
- (QTY = 3) Huber+Suhner MXP to MXP cables (Introspect part # 4814)
- (QTY = 22) SMA male to SMA male adapters (example manufacturer part # Amphenol RF 132168)
- (QTY = 10) 8" matched SMP to SMA cables (Introspect part # 4818)
- (QTY = 2) 50 Ohm Term (example manufacturer part # Mini-Circuits ANNE-50+ TERM/SMA-M/18GHZ RoHS)
- (QTY = 2) DC Block (example manufacturer part # Mini-Circuits BLK-89-S+ DC BLOCK/SMA-F/SMA-M/RoHS)
- (QTY = 1) PC for running the Introspect ESP Software

## NOTE ABOUT HARDWARE

The hardware requirements list assumes the DRAM interface signals are accessible via 3 MXP connectors on the board, and cables are selected to minimize delays through the test bench. If different connectors or cables are required, please contact Introspect Technology via the Service Desk for assistance (https://introspect.atlassian.net/servicedesk/customer/portals).

# Test Bench Setup

## SV5C 32 CHANNEL BIDIRECTIONAL SYSTEM

The SV5C 32 channel bidirectional system requires a special form factor, and it also requires unique connections between the two SV5C units for synchronization. Follow the instructions in the document "EN-G045E-E-20078 SV5C 32 Channel Quick Start Guide", using the provided form factor folder "SV5C\_32C12G\_BIDIR\_DDR" in place of the one referenced in the document ("SV5C\_32C12G\_DDR"). The SV5C units will be hereafter referred to as Box 1 and Box 2, as per the definition in the above-mentioned document.

## SV5C BIDIRECTIONAL KIT CONTROL BUS

The SV5C Bidirectional Kit control bus is connected to the Box 1 SV5C, as shown in Figure 1.

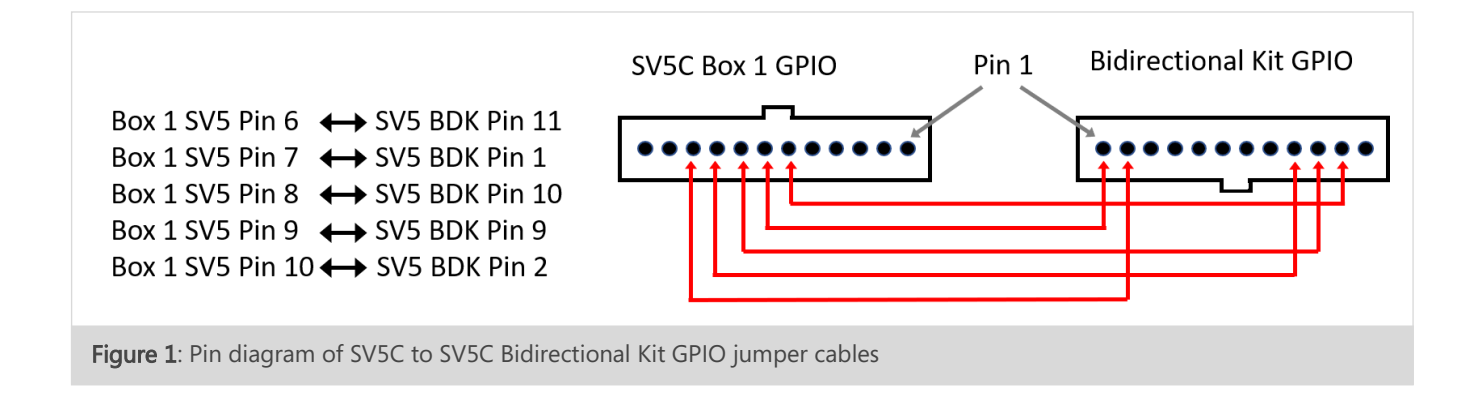

#### **POWER SUPPLY**

The power requirement is specific to the test board that is used, but typically there are two supply channels at 1.8V and 1.1V for the VPP and VDD power rails. Connect the channels, ensuring the polarity of the supplies are correct, and connect all the grounds.

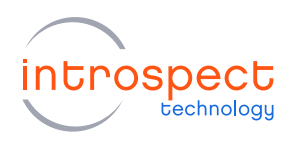

## DRAM COMMAND ADDRESS BUS

Refer to Table 1 and Table 2 for the mapping of the SV5C channels to the pins on the test board. For a mapping of the SV5C channel numbers to pin numbers on the MXP connectors, refer to the SV5C data sheet listed in the references section at the end.

#### TABLE 1: SV5C TX CHANNEL TO DRAM SIGNAL MAPPINGS

| SV5C CHANNEL | DRAM SIGNAL NAMES |
|--------------|-------------------|
| ТХ1Р         | CK_T              |
| TX1N         | CK_C              |
| ТХ2Р         | RST               |
| ТХЗР         | CSN               |
| ТХ4Р         | CAO               |
| ТХ5Р         | CA1               |
| ТХ6Р         | CA2               |
| ТХ7Р         | CA3               |
| ТХ8Р         | CA4               |
| ТХ9Р         | CA5               |
| TX10P        | CA6               |
| TX11P        | CA7               |
| TX12P        | CA8               |
| TX13P        | CA9               |
| TX14P        | CA10              |
| TX15P        | CA11              |
| TX16P        | CA12              |
| TX17P        | CA13              |
| TX18P        | TDQSt/DM          |
| TX19P        | TDQSc             |

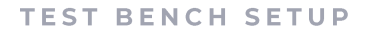

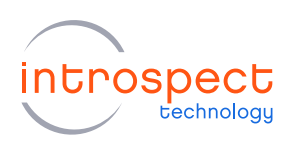

#### TABLE 2: SV5C RX CHANNEL TO DRAM SIGNAL MAPPINGS

| SV5C CHANNEL | DRAM SIGNAL NAMES                   |
|--------------|-------------------------------------|
| RX1P         | LBDQ                                |
| RX1N         | Connect to DC block and 50 Ohm term |
| RX2P         | LBDQS                               |
| RX2N         | Connect to DC block and 50 Ohm term |

### DRAM DATA BUS

Refer to Table 3 for a mapping of the SV5C channels to the SV5C Bidirectional Kit (BDK) and to the pins on the test board.

| SV5C<br>Channel | BOX 2<br>Channel | BDK MXP<br>Channel | BDK SMP<br>CHANNEL | DRAM SIGNAL<br>NAME |
|-----------------|------------------|--------------------|--------------------|---------------------|
| TX21P           | TX5P             | TX1P               | DUT1               | DQST                |
| TX21N           | TX5N             | TX1N               | -                  | -                   |
| RX21P           | RX5P             | RX1P               | -                  | -                   |
| RX21N           | RX5N             | RX1N               | -                  | -                   |
| TX22P           | TX6P             | TX2P               | DUT2               | DQSC                |
| TX22N           | TX6N             | TX2N               | -                  | -                   |
| RX22P           | RX6P             | RX2P               | -                  | -                   |
| RX22N           | RX6N             | RX2N               | -                  | -                   |
| TX23P           | TX7P             | ТХЗР               | DUT3               | DQ0                 |
| TX23N           | TX7N             | TX3N               | -                  | -                   |
| RX23P           | RX7P             | RX3P               | -                  | -                   |
| RX23N           | RX7N             | RX3N               | -                  | -                   |
| TX24P           | TX8P             | TX4P               | DUT4               | DQ1                 |
| TX24N           | TX8N             | TX4N               | -                  | -                   |
| RX24P           | RX8P             | RX4P               | -                  | -                   |

#### TABLE 3: SV5C BIDIRECTIONAL KIT TO DRAM SIGNAL MAPPINGS

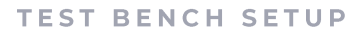

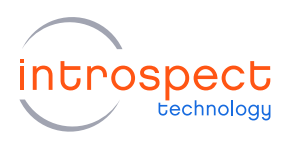

| RX24N | RX8N  | RX4N | -     | -   |
|-------|-------|------|-------|-----|
| TX25P | TX9P  | TX5P | DUT5  | DQ2 |
| TX25N | TX9N  | TX5N | -     | -   |
| RX25P | RX9P  | RX5P | -     | -   |
| RX25N | RX9N  | RX5N | -     | -   |
| TX26P | TX10P | TX5P | DUT6  | DQ3 |
| TX26N | TX10N | TX5N | -     | -   |
| RX26P | RX10P | RX5P | -     | -   |
| RX26N | RX10N | RX5N | -     | -   |
| TX27P | TX11P | TX6P | DUT7  | DQ4 |
| TX27N | TX11N | TX6N | -     | -   |
| RX27P | RX11P | RX6P | -     | -   |
| RX27N | RX11N | RX6N | -     | -   |
| TX28P | TX12P | TX7P | DUT8  | DQ5 |
| TX28N | TX12N | TX7N | -     | -   |
| RX28P | RX12P | RX7P | -     | -   |
| RX28N | RX12N | RX7N | -     | -   |
| TX29P | TX13P | TX8P | DUT9  | DQ6 |
| TX29N | TX13N | TX8N | -     | -   |
| RX29P | RX13P | RX8P | -     | -   |
| RX29N | RX13N | RX8N | -     | -   |
| TX30P | TX14P | TX9P | DUT10 | DQ7 |
| TX30N | TX14N | TX9N | -     | -   |
| RX30P | RX14P | RX9P | -     | -   |
| RX30N | RX14N | RX9N | -     | -   |

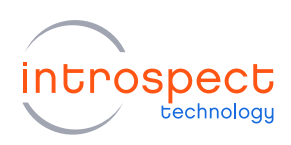

# **TEST BENCH CONNECTION DIAGRAM**

Figure 2 shows a complete diagram of the SV5C 32 channel bidirectional system for DRAM testing.

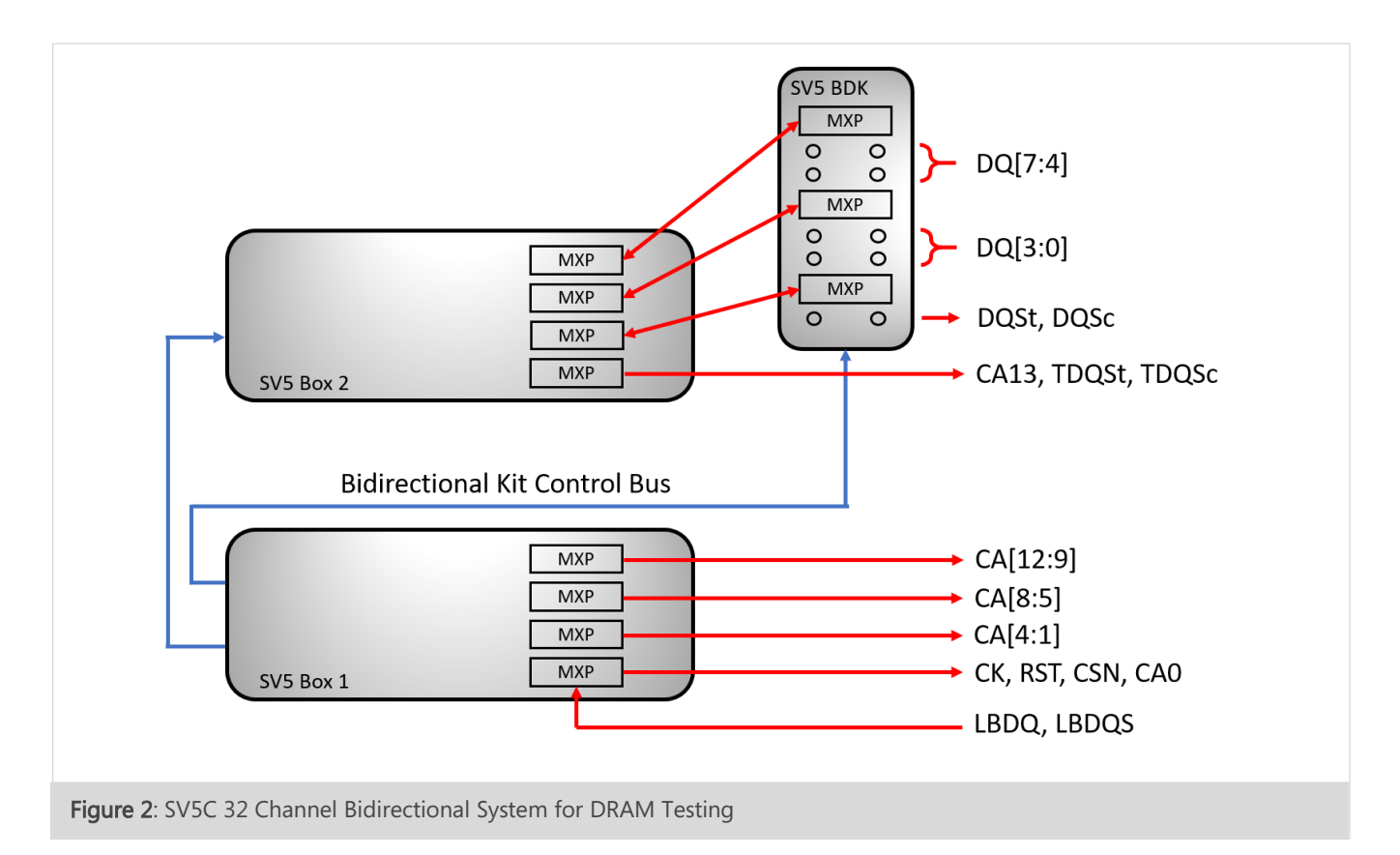

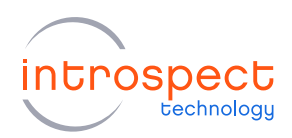

# Using the DRAM Test Suite

#### NOTE ON SOFTWARE VERSION

The version of the Introspect software that should be used will depend on the version of the DRAM Test Suite. Please contact Introspect Technology via the Service Desk for this information (https://introspect.atlassian.net/servicedesk/customer/portals).

## **GETTING STARTED**

#### USING THE INTROSPECT GUI

Open the test suite in the Introspect ESP Software GUI with the "SV5C\_32C12G\_BIDIR\_DDR" form factor as in Figure 3.

|                                                 |   | IestBrowser                           |                         | - U X            |
|-------------------------------------------------|---|---------------------------------------|-------------------------|------------------|
|                                                 |   | Look under Folder: C:\DDR5_           | DRAM_Test_Suite_0.2.0   | ✓ Add Folder     |
|                                                 |   | Filter:<br>Test folder name contains: |                         | Clear Filter     |
|                                                 |   | Test uses component: (/               | Any)                    | Apply Filter     |
| Introspect ESP                                  | × | Test contains string:                 |                         |                  |
| introspect                                      |   | Name                                  | Date                    |                  |
| technology                                      |   | DDR5_DRAM_Test_Suite_0.2              | 2.0 04/26/2021 16:04:14 |                  |
| Filter: Choose the IESP form factor             |   |                                       |                         |                  |
| SV5C_32C12G_BIDIR_DDR<br>Info about Preferences | ~ | Selected Test: DDR5 DRAM              | Test Suite 0.2.0        | Show Test Folder |

#### USING AN EXTERNAL PYTHON SCRIPT

The DRAM Test Suite functionality may be accessed from an external python script by following the steps below:

- Install the correct Python version and modules, by referring to the sections "Python Version" and "Required Python Modules" in the document "UsingComponentsInExternalPythonScripts.pdf". This document can be found inside the Introspect GUI under *Help->Application Notes->Script User Manual.*
- Edit the python module search path in "dramTestSuiteScript.py" (located in the *TestAsPythonScript* subfolder of the test suite) to point to *SvtPython* in the Introspect GUI installation folder

```
svtPythonPath = <iespInstallPath>\SvtPython
```

and edit the FTDI serial numbers to match those in the custom form factor file "Documents\Introspect\Config\CustomFormFactors\SV5C\_32C12G\_BIDIR\_DDR\config.csv".

```
ftdiSerialNums = ['FTDI:INSV5M20050020A', 'FTDI:INSV5M20050020B',
'FTDI:INSV5M19110010A', 'FTDI:INSV5M19110010B']
```

Alternatively, both these steps can be performed automatically by opening the test procedure in the Introspect GUI and clicking *File->Save*.

3. The DRAM Test Suite functionality can now be used externally by importing the test suite module as below.

```
import sys
testSuitePath = r'<ddr5DramTestSuitePath>\TestAsPythonScript'
sys.path.append(testSuitePath)
import dramTestSuiteScript
```

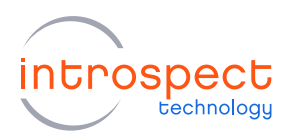

## **TEST SUITE CODE**

The DRAM Test Suite provides everything required for performing transmitter and receiver characterization and functional testing on a DRAM, including the steps to initialize the device and bring it to a functional state. The pre-built functions defined in "dramTestSuite.py" in the *PythonCode* folder of the test procedure, along with the *DdrDramController* component in the Introspect ESP software, can be used to build a custom test script that exercises the DRAM device under test. A simple example of such a test script is shown in Figure 4.

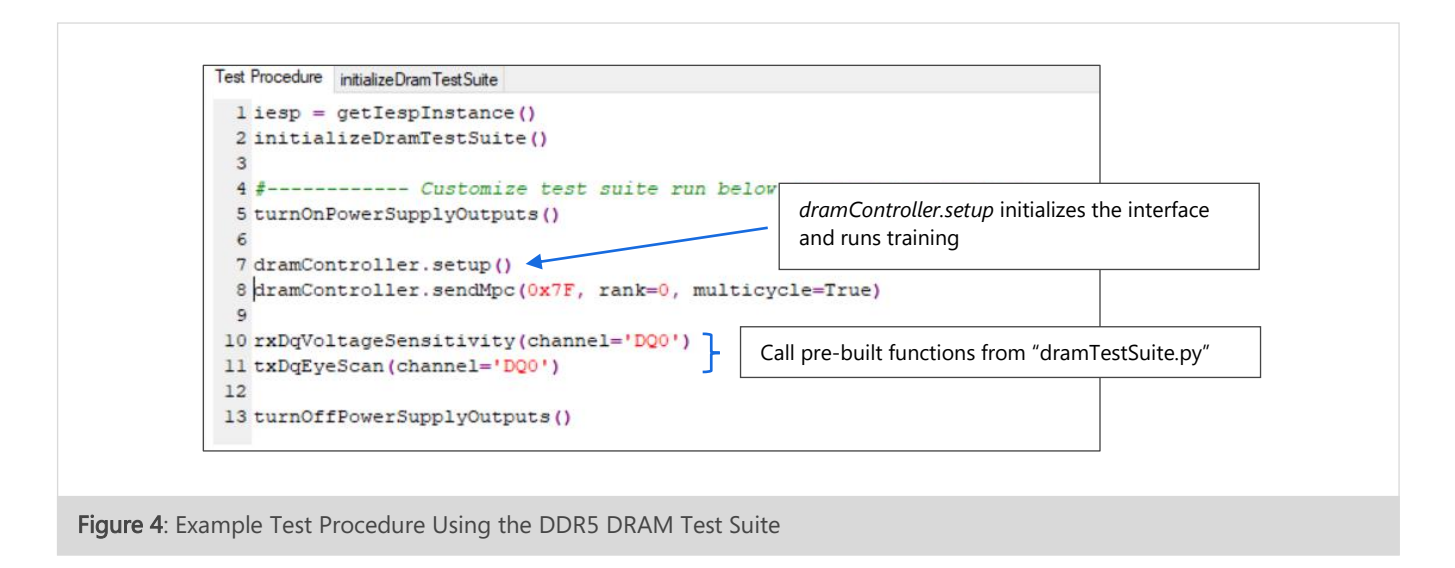

#### DRAM CONTROLLER

The *DdrDramController* component class provides an interface for communicating with the DRAM device under test. It handles all initialization, configuration, and training of the DRAM, as well as providing a simple API for sending test patterns and commands. The software also provides several parameter components that can be linked to the *DdrDramController* to customize the DRAM interface, as in Figure 5. The full API documentation for the *DdrDramController* and other related components can be found inside the Introspect GUI under *Help->Component Classes.* 

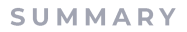

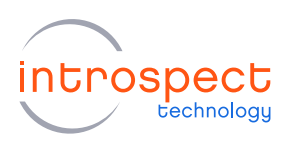

| Components                | dramContro                                 |                        |                             |                              |
|---------------------------|--------------------------------------------|------------------------|-----------------------------|------------------------------|
| ddrBdkChannelLabeling     | device SerialNum                           | dram0                  |                             |                              |
| IdrDramChannelLabeling    | ohyParams                                  | phyParams              |                             |                              |
| framController            | dramParame                                 | dramParame             |                             |                              |
| framParams                | a Changell sheling                         |                        |                             |                              |
| nitializeDram LestSuite   | TXChannelLabeling                          | rxchannelLabeling      |                             |                              |
| phyParams                 | txChannelLabeling                          | ddrDramChannelLabeling |                             |                              |
| owerSupply VisaInstrument | bdkChannelLabeling                         | ddrBdkChannel Labeling |                             |                              |
| xChannelLabeling          | calibrateZq                                | True                   | dramParams pro              | operties (class: DramParams) |
| estAsrythonScript         | trainingDataCsPhase                        | auto                   | caBate                      | mode2N                       |
|                           | trainingDataCaPhase                        | auto                   | burstLengthMode             | BL16                         |
|                           | trainingDataCsVref                         | auto                   | dqsRttPark                  | rtt600hm                     |
|                           | training Data Cal Veef                     | a de                   | groupACaOdt                 | rttOff                       |
|                           | trainingDataCavier                         | auto                   | groupACkOdt                 | rttOff                       |
|                           | trainingDataRead                           | auto                   | groupACsOdt                 | rttOff                       |
|                           | trainingDataDqVref                         | auto                   | groupBCaOdt                 | rtt400hm                     |
|                           | trainingDataWrite                          | auto                   | groupBCkOdt                 | rtt400hm                     |
|                           | trainingDataEolderPath                     |                        | groupBCsOdt                 | rtt400hm                     |
|                           | and hing back older har                    | 1505 40                | readLatency                 | 26                           |
|                           | calibratedCommand ToDataSkew               | 1505.49                | readPostambleMode           | pat_0                        |
|                           | calibratedDataBusLatency                   | 1505.49                | with Post amble Mode        | pat_10                       |
|                           | saveResults                                | True                   | writePreambleMode           | pat_0010                     |
|                           |                                            |                        | rttWr                       | rtt600hm                     |
|                           |                                            |                        | rttPark                     | rtt600hm                     |
|                           |                                            |                        | vrefCsInitialValue          | 45                           |
|                           |                                            |                        | vrefCaInitialValue          | 45                           |
|                           | saveResults                                |                        | vrefDqInitialValue          | 45                           |
|                           | Is saving of results desired? (True/False) |                        | dataBusWidth                | x8                           |
|                           |                                            |                        | enableDataMask              | False                        |
| Add Remove Config         |                                            |                        | enable Termination Data Str | robe False                   |
|                           |                                            |                        | regFile                     | dramRegFile.ini              |

#### Figure 5: Customizing the DRAM controller interface

# Summary

This document described the Introspect Technology DRAM Test Suite, which is a complete solution for testing and training a DDR5 DRAM device under test. It enables performing device initialization and configuration, training, transmitter and receiver characterization, and functional testing on a DDR5 DRAM test bench. The document described the hardware connection diagrams in detail and provided simple step-by-step instructions to starting the test suite and using it.

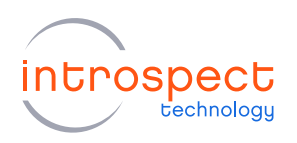

# TABLE 4: REFERENCES

| DATA SHEET                        |                   |
|-----------------------------------|-------------------|
| SV5C Data Sheet                   | MK-D014E-E-20063  |
| USER GUIDES                       |                   |
| SV5C 32 Channel Quick Start Guide | ENL-G045E-E-20078 |

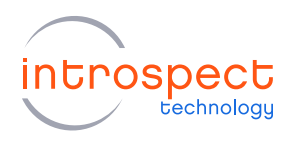

| Revision Number | History          | Date           |
|-----------------|------------------|----------------|
| 1.0             | Document Release | April 23, 2021 |

The information in this document is subject to change without notice and should not be construed as a commitment by Introspect Technology. While reasonable precautions have been taken, Introspect Technology assumes no responsibility for any errors that may appear in this document.

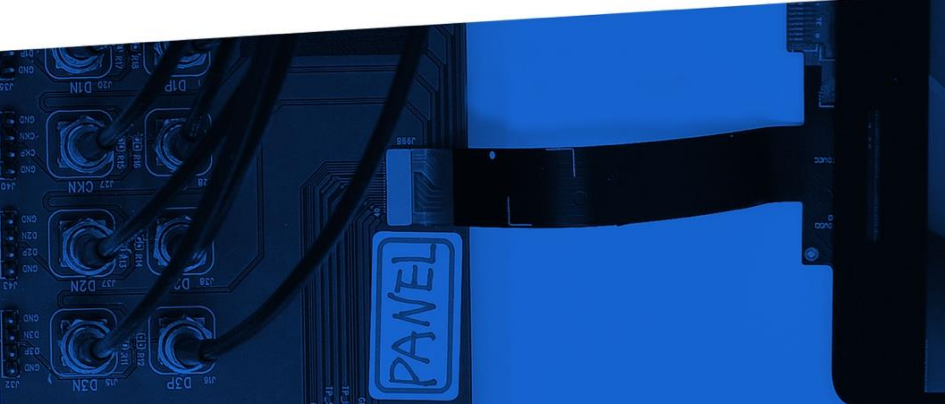

© Introspect Technology, 2021 Published in Canada on April 23, 2021 EN-G057E-E-21113

INTROSPECT.CA